インターネット予約のご利用方法 《携帯電話から予約される場合》 下記の QR コードを携帯電話のカメラの機能で読み取ってアクセス開始します。 この画面をお気に入りに登録しておくと便利です。 もしくはブラウザから次のアドレスを直接入力してください https://www.toho489.com/higashient/mobile/login.asp 利用環境 以下のいずれかのサービスに対応し、HTTP 又は HTTPS で通信可能な機種とします。 ただし、HDML ブラウザ搭載機種は除く。 ・iモード(株式会社エヌ・ティ・ティ・ドコモ) ・ EZweb(KDD|株式会社) ・ Yahoo!ケータイ(ソフトバンクモバイル株式会社)

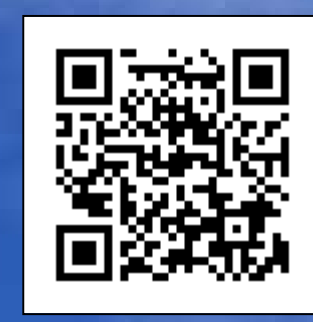

QRコードを読み取って アクセスして下さい。

| <ul> <li>東山耳鼻相毀科医院</li> <li>新しいジブ</li> <li>新ttps://www.toho489.c・・・</li> <li>個人情報登録完了</li> <li>登録が完了しました。</li> <li>診療予約ボタンを押して予約をお取り頂けます。</li> <li>予約の取消をする場合、ログインページから下記の仮予約番号と生年月日を入力して取消してください。</li> <li>・ 仮予約番号</li> <li>絵察予約</li> </ul>                                                                                                    | МV                                                                                                    | ÷                                                    | - 12                                                                 | P 다                      | al 🗊                 | 11:29             |
|----------------------------------------------------------------------------------------------------|----------------------------------------------------------------------------------------------------|------------------------------------------------------|----------------------------------------------------------------------|--------------------------|----------------------|-------------------|
| <ul> <li>              https://www.toho489.c···             ⑥         </li> <li>             個人情報登録完了         </li> <li>             登録が完了しました。         </li> <li>             診療予約ボタンを押して予約をお取り頂けます。         </li> <li>             がの取消をする場合、ログインページから下記の仮予約番号と生年月日を入力して 取消してください。         </li> <li>             ・仮予約番号             kari20         </li> <li>             シ察予約         </li> <li>             ・反る         </li> </ul> | 東山                                                                                                    | <b>1</b> 鼻咽喉科8                                       | 医院                                                                   | 葥                        | いゆう                  | ť                 |
| 個人情報登録完了<br>登録が完了しました。<br>診療予約ボタンを押して予約をお取り頂け<br>ます。<br>予約の取消をする場合、ログインページか<br>ら下記の仮予約番号と生年月日を入力して<br>取消してください。<br>・仮予約番号<br>kari20<br>▶察予約<br><u>↓ 戻る</u>                                                                                                    | 畲                                                                                                    | https://                                             | www.to                                                               | ho489                    | 9.c…                 | Ø                 |
| 登録が完了しました。<br>診療予約ボタンを押して予約をお取り頂け<br>ます。<br>予約の取消をする場合、ログインページか<br>ら下記の仮予約番号と生年月日を入力して<br>取消してください。<br>・仮予約番号<br>kari20                                                                                                    |                                                                                                    | 個人                                                   | 人情報登録                                                                | <b>录完了</b>               |                      |                   |
| ←戻る                                                                                                    | 立<br>診<br>ま<br>予<br>ら<br>取<br>・<br>版<br>行<br>に<br>し<br>て<br>に<br>れ<br>の<br>の<br>記<br>い<br>で<br>。<br>の<br>の<br>に<br>り<br>の<br>で<br>り<br>の<br>の<br>の<br>の<br>の<br>の<br>の<br>の<br>の<br>の<br>の<br>の<br>の<br>の<br>の<br>の | 20<br>約ボタン<br>20<br>00<br>の仮予約<br>でくださ<br>5約番号<br>20 | <ul> <li>を押して</li> <li>る場合、</li> <li>番号と生い。</li> <li>診察予約</li> </ul> | 予約<br>ログ<br>4<br>年月<br>日 | とお取り<br>(ンペー<br>日を入) | ○頂け<br>ージか<br>りして |
|                                                                                                    | <b>⊷</b> 戻る                                                                                                    | 2                                                    |                                                                      |                          |                      |                   |
|                                                                                                    | Ľ                                                                                                    | 診療予                                                  | 約】を                                                                  | 押し                       | ノます                  | <b>5</b> 。        |
| 【診療予約】を押します。                                                                                                    | 初                                                                                                    | 回予約                                                  | には                                                                   | <b>_</b> _               | 仮番                   | 号                 |
| 【診療予約】を押します。<br>初回予約にはこの仮番号                                                                                                    | Ń                                                                                                    | 必要に                                                  | なりま                                                                  | ます                       | ので                   | 必                 |
| 【診療予約】を押します。<br>初回予約にはこの仮番号<br>が必要になりますので必                                                                                                    | <b></b>                                                                                                    | お控え                                                  | くださ                                                                  | 5610                     |                      |                   |

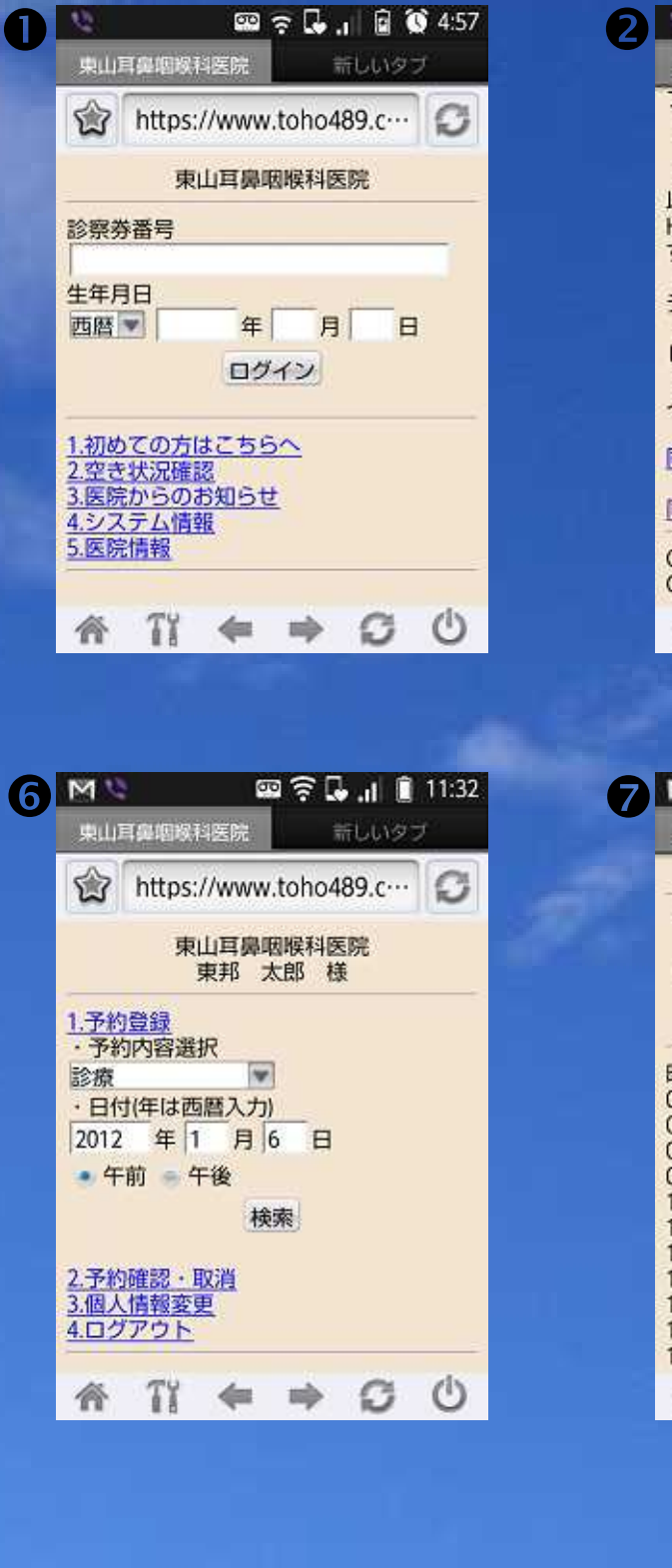

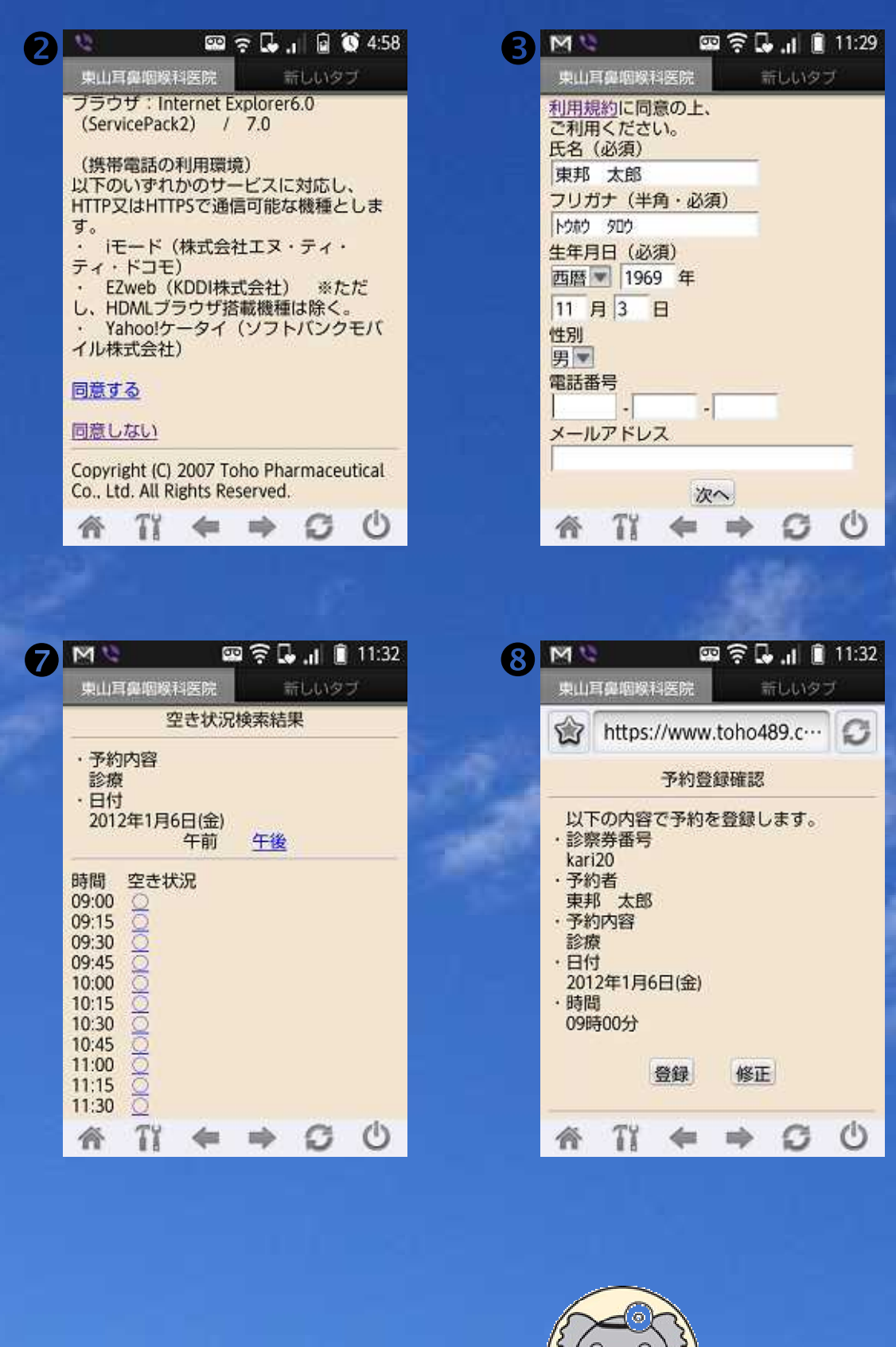

## 🖼 🔶 📮 📲 📋 11:29 M 東山耳鼻咽喉科医院 G https://www.toho489.c··· 個人情報確認 以下の内容で登録します。 氏名 東邦 太郎 フリガナ トウカウ タロウ 生年月日 1969年11月3日(月) 性別 男 登録 修正 ←戻る 斎 入力内容をご確認後、【登録】 を押します。

## 【ご利用にあたり】

・当院の診察券をお持ちの患者様でもイン ターネット予約システムをはじめて利用 される場合は、必ず【初めての方はこち らへ】から利用登録をお願いします。 利用登録が完了し、初めての予約直後は 仮番号が発行されます。受診後、次の予 約からはお手持ちの「診察券番号」「生年 月日」でログインしてご利用いただける ようになります。

 の画面でメールアドレスを登録すると、 予約や予約取消時にメールが自動配信さ れるようになります。

## 東山耳鼻咽喉科医院 045-751-4820

TEL